# Lease returns in a snap

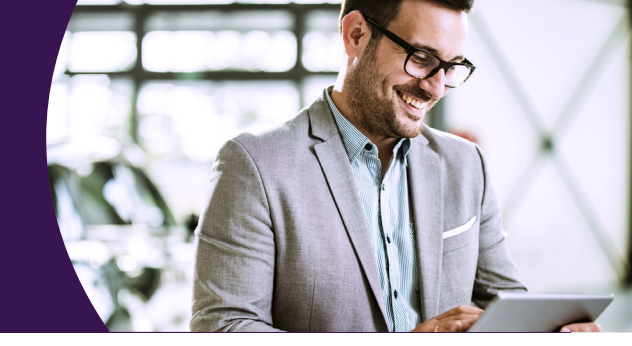

Ally Ride Return puts you in command with everything you need to quote, ground, and purchase lease and retail vehicles. In addition to robust return functions, you also get unrivaled Ally support and enhanced features that evolve alongside your business needs.

## We're redefining returns.

Ally Ride Return has changed the landscape of the return process by:

- Providing a one-stop-shop interface for all your retail payoff and lease-end needs
- Streamlining the purchasing and grounding processes to make it easier for you and your customers
- Allowing you time to make transaction decisions
- · Completing transactions quickly once funding has been secured and documents have been uploaded

### Straightforward registration.

Getting started and enjoying the benefits of Ally Ride Return is easy for both new and existing users. Simply follow these steps:

| ally                                                                                                    |                                                                          |
|----------------------------------------------------------------------------------------------------|--------------------------------------------------------------------------|
| Step 3 of 4                                                                                                    | Provide Information                                                      |
| Select Applications and<br>You can select one or more options t<br>Continue to proceed.<br>Ally Ride Return<br>ACCSS IVVI<br>Select one | Reports (Optional)<br>arequest access for this dealership, or skip and s |
| Quote Access<br>Quote + Grounding Acc<br>Quote + Grounding + Pr                                                                         | ess<br>Irchase Access                                                    |
| RouteOne                                                                                                    |                                                                          |

Applications and Reports

**3** 

#### **NEW DASH USERS**

Step 1: Register for Ally Dash at securedealer.ally.com/ui/login

Step 2: Select the Request a Username button on the Dash login page

Step 3: Enter your contact information and your Primary Dealer Number (PDN)

Step 4: Select Ally Ride Return from the applications list

Step 5: Choose your Access Level and follow the prompts to complete registration

**Step 6:** Your Dealer Admin will approve your request, granting you access the next time you log into Dash

#### **EXISTING DASH USERS**

Step 1: Login to your account at securedealer.ally.com/ui/login

Step 2: Go to Edit Profile and then Applications and Reports

- Step 3: Select Add under the appropriate dealership and choose Ally Ride Return and your Access Level from the applications list
- **Step 4:** Your Dealer Admin will approve your request, granting you access the next time you log into Dash

# Access levels

3

ally ®My Tools | Edit Profile 2

We offer three different access levels that allow you to assign different roles for employees at your dealership.

|                                                                  | LEVEL 1 | LEVEL 2 | LEVEL 3 |   |
|------------------------------------------------------------------|---------|---------|---------|---|
| Obtain retail and lease quotes                                   | •       | ٠       | ٠       |   |
| Ground lease vehicles                                            |         |         |         |   |
| Initiate purchase transactions for retail and off-lease vehicles |         |         | •       | _ |

# ©2023 Ally Financial Inc. All rights reserved. Ally and Do It Right are registered service marks of Ally Financial Inc. Rev. 10-23 FLD-ARRSELL

## Enroll today.

Visit **securedealer.ally. com/ui/login** to enroll. Contact your local Ally Account Executive for more information or help with navigating Ally Ride Return.

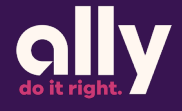